## **E-CONCOURS VERSION ANDROID**

### **COMMENT S'INSCRIRE**

|            | e-concours          |   |
|------------|---------------------|---|
| Téléphone: |                     |   |
| Télépho    | ne                  |   |
| Mot de pas | se:                 |   |
| Mot de     | passe               |   |
|            | Se connecter        |   |
|            | Mot de passe oublié | ] |
|            | Créer un compte ?   |   |
|            |                     |   |
|            |                     |   |
|            |                     |   |

L'application mobile Android **eConcoursBF** permet aux candidats aux concours directs de la fonction publique de s'inscrire en ligne à travers les téléphones et tablettes.

Pour faire une inscription, vous devez impérativement installer l'application mobile Android **eConcoursBF** (téléchargeable sur la plateforme à l'adresse <u>www.econcours.gov.bf</u>) sur votre téléphone ou tablette, avoir un numéro de téléphone valide.

Avant de commencer une inscription vous devriez avoir impérativement un compte mobile **eConcoursBF**.

#### Création de compte mobile e-concours

Pour commencer, cliquer sur le bouton **"Créer un compte"** à l'ouverture de l'application mobile ou si vous avez déjà un compte mobile **eConcoursBF**, cliquer sur le bouton « **Oui** » et se connecter.

| ()-concours                           |
|---------------------------------------|
| Téléphone:<br>Téléphone               |
| Mot de passe:<br>Mot de passe         |
| Se connecter                          |
| Mot de passe oublié Créer un compte ? |
|                                       |

#### Renseigner le formulaire de création de compte mobile

Le formulaire de création du compte est l'espace réservé à la saisie des premières informations demandées au candidat. Renseigner soigneusement le formulaire.

Cliquer sur « **Suivant** ». Le système vous envoie un code de vérification par sms sur votre numéro de téléphone, saisissez ce code, il est de 4 chiffres.

#### Validation de la création du compte mobile

Cliquer sur le bouton « **valider** » et patienter quelque instant. Le système vous notifiera la création de votre compte avec succès et vous affichera le menu d'accueil de l'application.

Ce menu est divisé en cinq bouton : ACCUEIL, S'INSCRIRE, PROFIL, MES INSCRIPTIONS, DECONNEXION.

| F         | eConco | oursBF        |     |   |
|-----------|--------|---------------|-----|---|
|           |        |               |     |   |
|           |        | ACCUEIL       |     | 1 |
| H         |        | S'INSCRIRE    |     |   |
| H         |        | PROFIL        |     | 1 |
| H         | ME     | ES INSCRIPTIO | ONS |   |
| H         |        | DÉCONNEXIO    | N   |   |
| l '       |        |               |     |   |
|           |        | MEDT          |     |   |
| Plateform | C      | O             | C   |   |

### ACCUEIL :

Ce menu vous permet de voir toutes les informations et conditions d'inscription aux concours directs de la fonction publique.

Cliquer sur le menu ACCUEIL et le système affichera l'écran suivant.

#### Besoin de contacter le service d'assistance

Dans l'accueil cliquer sur le bouton « **contact** » et le système affichera l'écran suivant, avec les contacts. Vous avez la possibilité de nous contacter par email ou par téléphone.

#### **Questions/Réponses**

Vous avez quelques préoccupations ? Lisez alors nos quiz en cliquant sur le bouton « **questions/réponses** »

| Question  | s/Reponses                                  |
|-----------|---------------------------------------------|
| Que dois  | -je faire si je suis né(e) "Vers" ou "En" ? |
| Commer    | t valider son inscription par SMS?          |
| Commer    | nt valider son inscription par Orange       |
| Commer    | nt faire si le lien de vérification de mail |
| Commer    | t vérifier mon inscription?                 |
| Où télécl | narger l'application Mobile ?               |
| Commer    | it valider son inscription par Mobicash?    |
|           |                                             |
|           |                                             |

### S'INSCRIRE

Pour effectuer une inscription, cliquer sur le bouton « s'inscrire » dans le menu. Le système affichera l'écran suivant avec la liste des niveaux de concours ouverts.

| (     | eConcoursBF             |
|-------|-------------------------|
|       |                         |
|       | ACCUEIL                 |
|       | S'INSCRIRE              |
|       | PROFIL                  |
|       | MESINSCRIPTIONS         |
|       | DÉCONNEXION             |
|       |                         |
| Plate | forme e-Concours MEPTPS |
|       | CO U                    |

### Choix du niveau de concours

Cliquer sur le niveau de concours ou vous souhaitez vous s'inscrire

## (niveau supérieur au Baccalauréat, niveau Bac, niveau inférieur au Bac),

le système affiche l'écran suivant.

| ← eConcour            | rsBF | Ξ             |   |
|-----------------------|------|---------------|---|
| Choisir niveau conco  | Jrs  |               |   |
| Inférieur au Baccalau | réat | (Cliquez ici) |   |
|                       |      |               |   |
|                       |      |               |   |
|                       |      |               |   |
|                       |      |               |   |
|                       |      |               |   |
|                       |      |               |   |
|                       |      |               |   |
|                       |      |               |   |
|                       |      |               |   |
|                       |      |               |   |
|                       |      |               |   |
| Plateforme e-Concours | MFPT | PS            |   |
| C                     | 0    | Ċ             | / |

# Choix du concours

Cliquer sur le concours pour lequel vous souhaitez vous inscrire. le système affiche l'écran suivant.

| ← eConcours                        | sBF   |               |
|------------------------------------|-------|---------------|
| Choisir concours                   |       |               |
| Adjoints Administratifs            |       | (Cliquez ici) |
| Adjoints de santé<br>communautaire |       | (Cliquez ici) |
| Adjoints Sociaux                   |       | (Cliquez ici) |
|                                    |       |               |
| Plateforme e-Concours              | MEPTP | S             |
| Ċ                                  | 0     |               |

#### Les conditions de candidature

Lire attentivement les conditions requises pour postuler aux concours et cocher la case à gauche de l'écran si vous remplissez ces conditions.

En cochant la case et cliquer sur le bouton " **continuer**", vous passez à l'étape suivante.

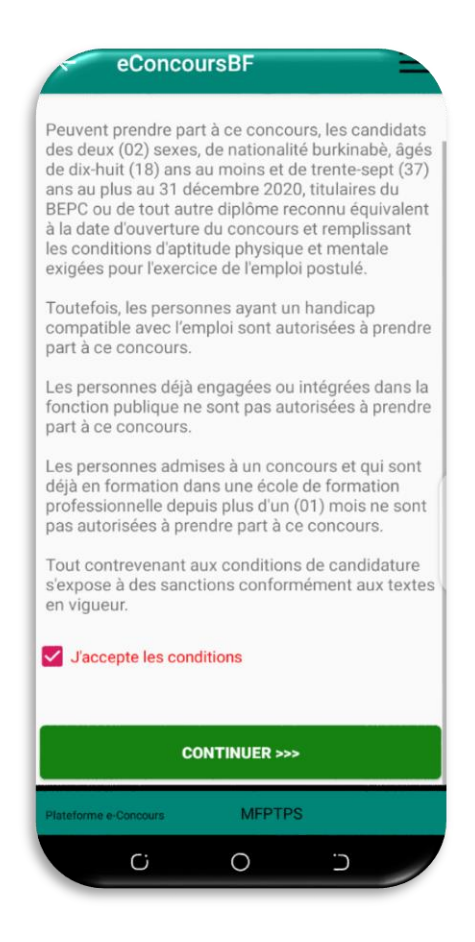

#### Renseignement du formulaire

Le système affiche l'écran où vous devez renseigner soigneusement le formulaire d'inscription. Ensuite cliquer sur le bouton **« continuer** ».

| nformations du concours                                                                                      | ministratifa                                 |
|----------------------------------------------------------------------------------------------------|----------------------------------------------|
| Centre de composition<br>OUAGADOUGOU                                                                         | Obligatoi                                    |
| onnées personnelles                                                                                          |                                              |
| Nom<br>TRAORE                                                                                                | Obligatoi                                    |
| Prénom(s)                                                                                                    | Obligatoi                                    |
| Sexe Masculin                                                                                                | Obligatoi                                    |
| Date de naissance<br>10 / Janvier)<br>Si vous ête né(e) Vers' ou 'En' veuillez choisi<br>décembre comme mois | Obligatoi<br>1990<br>r le '31' comme jour et |
| Lieu de naissance<br>BURKINA/OUAGADOUGOU                                                                     | Obligatoi                                    |

### Paiement du code d'inscription

 SMS: avec cette option, vous vous procurez un code d'inscription en envoyant le mot "code" par SMS au numéro court 3388 avec tous les réseaux de téléphonies ou cliquer sur le bouton « acquérir un code d'inscription ». Après avoir reçu le code, vous devez l'introduire et cliquer sur "Valider", vous recevez un message de confirmation de votre inscription.

En rappel le coût du code est de **800 FCFA** et sera débité sur votre crédit de communication.

| Paiem                             | ent                | 1               |
|-----------------------------------|--------------------|-----------------|
| Veuillez choisir vot              | tre mode de paie   | ement           |
| SMS                               |                    |                 |
| Vous avez déjà un<br>saisir ici   | code d'inscription | on, veuillez le |
|                                   | xxxxxxx            |                 |
| Vous n'avez pas de<br>cliquer ici | e code d'inscript  |                 |
|                                   |                    |                 |
|                                   | VALIDER            |                 |
|                                   |                    |                 |
|                                   |                    |                 |
|                                   |                    |                 |
| lateforme e-Concours              | MFPTP              | 6               |
| C                                 | 0                  | 5               |

#### **MES INSCRIPTIONS**

Pour voir vos inscriptions cliquer sur le bouton « mes inscriptions » du menu.

. Cliquer ensuite sur un concours puis sur le bouton « **récépissé** », le système génère le récépissé lié au à ce concours au format pdf.

Le récépissé généré se trouve dans le dossier **econcours** se trouvant dans le dossier **telechargement** de votre téléphone.

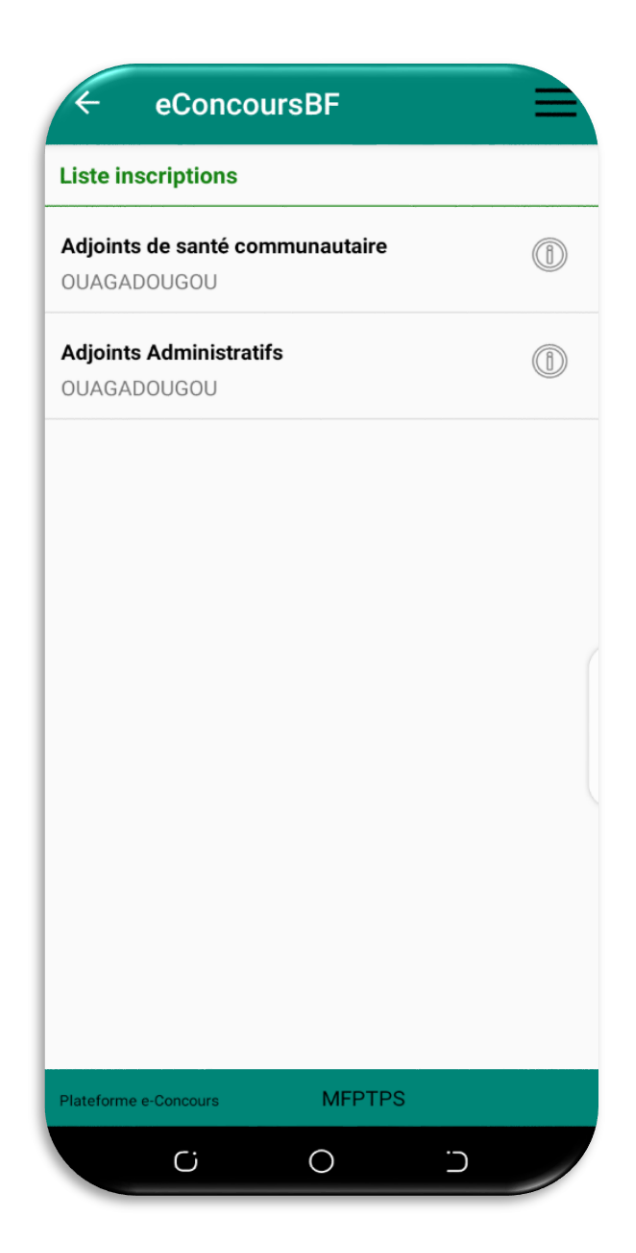

### PROFIL

Pour consulter ou modifier vos informations personnelles cliquer sur le bouton « mon profil » du menu.

| ← eConcoursBF                                     |               |
|---------------------------------------------------|---------------|
| Mon profil                                        |               |
| Données personnelles                              |               |
| Nom                                               | Obligatoire   |
| TRAORE                                            |               |
| Prénom(s)                                         | Obligatoire   |
| IBRAHIM                                           |               |
| Sexe                                              | Obligatoire   |
| Masculin                                          |               |
| Date de naissance                                 | Obligatoire   |
| 10 Janvier /                                      | 1990          |
| 'décembre' comme mois                             | onine jour et |
| Lieu de naissance                                 | Obligatoire   |
| BURKINA/OUAGADOUGOU                               |               |
| N° CNIB                                           |               |
| Veuillez saisir le N° CNIB commençant par B (BXXX | XXX)          |
| Date délivrance                                   |               |
| [10]/ [Decem]/                                    | 2020          |
| Nº Tal principal                                  |               |
| Plateforme e-Concours MFPTPS                      |               |
| Ci O                                              |               |

# DECONNEXION

Le bouton « déconnexion » vous permet de vous déconnecter de l'application.

Bonne chance à tous les candidats !!!!!!!